# Guide til køb af billetter på billetsalg.dk:

## 1: Start dit køb:

Vælg det antal billetter, som du ønsker at bestille.

Tryk derefter på "Vælg pladser" og du vil blive viderestillet til en oversigt over salen.

## 2: Sal oversigt:

Her får du en mulighed for at se oversigten over pladserne i lokalet.

Tryk på oversigten for at komme videre til pladsvalg.

Har du trykket forkert antal billetter, så trykker du blot på ikonet "**Redigere billettype**" og du vil blive ført tilbage til siden, hvor du kan vælge antal billetter.

### 3: Pladsvalg:

Vælg de pladser du godt kunne tænke dig, ved at klikke på stolene.

Hvis du ønsker at se oversigtsbilledet af salsplanen igen, så trykker du blot på " **Klik her og** se et oversigtsbillede over salen" Den åbner på en ny side, så du stadigvæk kan videreføre købet.

Viderefør købet ved at trykke på knappen "videre"

Har du trykket forkert antal billetter, så trykker du blot på ikonet "**Tilbage til oversigt** " og derefter "**Redigere billettype**" og du vil blive ført tilbage til siden, hvor du kan vælge antal billetter.

### 3: Gå til betaling:

Du har nu 10 min. til at gennemfører dit køb. Pladserne som du har valgt, vil ligeledes være reserveret i 10 min, hvorefter de så vil blive frigivet, hvis købet ikke gennemføres.

Når du går videre til betalingen, vil du blive spurgt om du allerede har en profil hos **Billetsalg.dk.** Indtast derefter din mail og tryk **Søg**.

Har du allerede en profil, vil du blive bedt om at logge ind og gennemføre betalingen. Har du ikke en profil, vil du blive bedt om at udfylde dine kontaktoplysninger.

Færdiggør derefter dit køb.

Bemærk, ved bankoverførsel kan der gå op til 3 hverdage før vi har registeret beløbet. Først når betalingen er registreret bliver billetterne frigivet.